## СИСТЕМА ПЕРЕДАЧИ ИЗВЕЩЕНИЙ "ЮПИТЕР" ПРИЕМНЫЙ КОМПЛЕКТ

# Инструкция

# по установке ОС Astra Linux SE Смоленск

(ред 1.1)

ООО "Элеста"

2020

#### Оглавление

| Создание загрузочной флэш-карты                         | 3  |
|---------------------------------------------------------|----|
| Установка операционной системы                          | 3  |
| Монтирование жесткого диска                             | 16 |
| Установка программы для удаленного доступа<br>Ассистент | 16 |

#### Создание загрузочной флэш-карты

- 1. Скачать программу unetbootin для записи загрузочного носителя.
- 2. Создать загрузочную флэш-карту с помощью программы unetbootin, используя файл образа операционной системы Astra Linux в формате iso.
- Подключить флэш-карту к компьютеру и выполнить перезагрузку. Во время заставки BIOS нажать кнопку F12 (в зависимости от производителя материнской платы кнопка может отличаться), чтобы войти в загрузочное меню Bios и настроить там загрузку с загрузочной флэш-карты. Подтвердить выбор клавишей Enter.

### Установка операционной системы

- 1. Выбрать пункт «Графическая установка» в появившемся после загрузки меню.
- 2. Принять лицензионное соглашение, нажав кнопку «Продолжить»

| ASTRALINUX<br>special edition                                                                                                    | ма<br>ия<br><b>к</b> » |
|----------------------------------------------------------------------------------------------------|------------------------|
| Лицензия                                                                                                    |                        |
| ЛИЦЕНЗИОННОЕ СОГЛАШЕНИЕ ДЛЯ КОНЕЧНОГО ПОЛЬЗОВАТЕЛЯ ПО ИСПОЛЬЗОВАНИЮ ОПЕРАЦИОННОЙ СИСТЕМЫ СПЕЦИАЛЬНОГО<br>НАЗНАЧЕНИЯ ASTRA LINUX SPECIAL EDITION                                                                                                    |                        |
| ВНИМАНИЕ! Прочтите внимательно нижеизложенное Лицензионное соглашение, прежде чем устанавливать, копировать<br>или иным образом использовать приобретенный Программный продукт. Любое использование приобретенного<br>Программного продукта, в том числе его установка и копирование, означает согласие с условиями приведенного<br>ниже Лицензионного соглашения.                                                                                                    | =                      |
| Настоящее Лицензионное соглашение для конечного пользователя (СОГЛАШЕНИЕ) является юридическим<br>соглашением между Вами (физическим или юридическим лицом) (ПОЛЬЗОВАТЕЛЕМ) и открытым акционерным обществом<br>«Научно-производственное объединение Русские базовые информационные технологи» (ПРАВООБЛАДАТЕЛЕМ), которое<br>является разработчиком Операционной системы специального назначения «Astra Linux Special Edition» (ПРОГРАММНЫЙ<br>ПРОДУКТ). Устанавливая, копируя или иным образом используя ПРОГРАММНЫЙ ПРОДУКТ, ПОЛЬЗОВАТЕЛЬ тем самым<br>соглашается с положениями настоящего СОГЛАШЕНИЯ. Если ПОЛЬЗОВАТЕЛЬ не согласен с положениями настоящего<br>СОГЛАШЕНИЯ, ПРАВООБЛАДАТЕЛЬ отказывает ему в праве на любое использование ПРОГРАММНОГО ПРОДУКТА. В этом<br>случае ПОЛЬЗОВАТЕЛЬ не имеет права устанавливать, копировать или иным образом использовать ПРОГРАММНЫЙ<br>ПРОДУКТ, а также вправе вернуть ПРОГРАММНЫЙ ПРОДУКТ организации, у которой его приобрел, при условии<br>целостности (отсутствия признаков вскрытия) товарной упаковки. |                        |
| 1. ОБЩИЕ ПОЛОЖЕНИЯ                                                                                                    |                        |
| 1.1. ПРОГРАММНЫЙ ПРОДУКТ охраняется авторским правом, международными соглашениями о защите интеллектуальной<br>собственности и действующим законодательством Российской Федерации. Соответствие ПРОГРАММНОГО ПРОДУКТА<br>требованиям безопасности информации подтверждается сертификатом, оформленным согласно действующего<br>законодательства Российской Федерации.                                                                                                    | ~                      |
| Снимок экрана Справка Продолжить                                                                                                    |                        |

3. Выбрать способ переключения раскладки клавиатуры и нажать «Продолжить». Установщик может выдать предупреждение об использовании unetbootin, требуется проигнорировать нажав кнопку «Продолжить».

| ASTRALINUX<br>special edition                                                                                                    | Операционная система<br>специального назначения<br>Релиз «Смоленск»           |
|----------------------------------------------------------------------------------------------------|-------------------------------------------------------------------------------|
| Настройка клавиатуры                                                                                                    |                                                                               |
| Вам нужно указать способ переключения клавиатуры между национальной раскладкой и ст<br>раскладкой.                                                                                                    | гандартной латинской                                                          |
| Наиболее эргономичным способом считаются правая клавиша Altили CapsLock(в последнем<br>между заглавными и строчными буквами используется комбинация Shift+CapsLock). Ещё одна<br>+Shift;заметим,что в этом случае комбинация Alt+Shiftпотеряет своё привычное действие в<br>использующих её,программах. | и случае для переключения<br>а популярная комбинация: Alt<br>в Emacsи других, |
| Не на всех клавиатурах есть перечисленные клавиши.                                                                                                    |                                                                               |
| Способ переключения между национальной и латинской раскладкой:                                                                                                    |                                                                               |
| правый Alt (AltGr)                                                                                                    | <u> </u>                                                                      |
| правый Control                                                                                                    |                                                                               |
| правый Shift                                                                                                    |                                                                               |
| правая клавиша с логотипом                                                                                                    |                                                                               |
| клавиша с меню                                                                                                    | E                                                                             |
| Alt+Shift                                                                                                    |                                                                               |
| Control+Shift                                                                                                    |                                                                               |
| Control+Alt                                                                                                    |                                                                               |
| Alt+Caps Lock                                                                                                    |                                                                               |
| левый Control+левый Shift                                                                                                    |                                                                               |
| левый Alt                                                                                                    | ~                                                                             |
| Снимок экрана Справка Ве                                                                                                    | ернуться Продолжить                                                           |

4. Ввести имя компьютера и нажать «Продолжить». Использовать имя компьютера kros

|                                                                                                    |                                                                                                    | Опера<br>специали<br>Ре                                   | щионная система<br>ьного назначения<br><b>лиз «Смоленск</b> » |
|----------------------------------------------------------------------------------------------------|----------------------------------------------------------------------------------------------------|-----------------------------------------------------------|---------------------------------------------------------------|
| Настройка сети                                                                                                    |                                                                                                    |                                                           |                                                               |
| Введите имя этого компьют<br>Имя компьютера это одно<br>быть имя вашей системы, то<br>собственную домашнюю сеть<br>Имя компьютера: | тера.<br>слово,которое идентифицирует вашу систен<br>посоветуйтесь с администратором вашей с<br>"можете выбрать любое имя. | иу в сети.Если вы не знаете<br>ети.Если вы устанавливаете | каким должно<br>вашу                                          |
| kros                                                                                                    |                                                                                                    |                                                           |                                                               |
|                                                                                                    |                                                                                                    |                                                           |                                                               |
|                                                                                                    |                                                                                                    |                                                           |                                                               |
|                                                                                                    |                                                                                                    |                                                           |                                                               |
|                                                                                                    |                                                                                                    |                                                           |                                                               |
|                                                                                                    |                                                                                                    |                                                           |                                                               |
|                                                                                                    |                                                                                                    |                                                           |                                                               |
| Снимок экрана Справ                                                                                                    | ка                                                                                                    | Вернуться                                                 | Продолжить                                                    |

5. Ввести имя учетной записи администратора компьютера и нажать «Продолжить». Использовать имя elesta

| ASTRALINUX<br>special edition                                                                                                    | Операционная система<br>специального назначения<br>Релиз «Смоленск» |
|----------------------------------------------------------------------------------------------------|---------------------------------------------------------------------|
| Настройка учётных записей пользователей и паролей                                                                                                    |                                                                     |
| Выберите имя учётной записи администратора. Учётная запись должна начинать<br>которой может следовать любое количество строчных латинских букв или цифр<br>Имя учётной записи администратора: | ься со строчной латинской буквы, за<br>э.                           |
| elesta                                                                                                    |                                                                     |
|                                                                                                    |                                                                     |
|                                                                                                    |                                                                     |
|                                                                                                    |                                                                     |
|                                                                                                    |                                                                     |
|                                                                                                    |                                                                     |
|                                                                                                    |                                                                     |
|                                                                                                    |                                                                     |
| Снимок экрана Справка                                                                                                    | Вернуться Продолжить                                                |

6. Ввести пароль и подтверждение пароля учетной записи администратора и нажать «Продолжить». Использовать пароль elestakros

|                                                                                                    | Операционная систем<br>специального назначени<br>Релиз «Смоленск |  |  |  |
|----------------------------------------------------------------------------------------------------|------------------------------------------------------------------|--|--|--|
| астройка учётных записей пользователей и паролей                                                                                                    |                                                                  |  |  |  |
| ороший пароль представляет из себя смесь букв,цифр и знаков препинания,и должен периодически меняться.<br>Введите пароль для нового администратора: |                                                                  |  |  |  |
| •••••                                                                                                    |                                                                  |  |  |  |
| Троверка правильности ввода осуществляется путём повторної<br>Введите пароль ещё раз:                                                               | го ввода пароля и сравнения результатов.                         |  |  |  |
| •••••                                                                                                    |                                                                  |  |  |  |
|                                                                                                    |                                                                  |  |  |  |
|                                                                                                    |                                                                  |  |  |  |
|                                                                                                    |                                                                  |  |  |  |
|                                                                                                    |                                                                  |  |  |  |
|                                                                                                    |                                                                  |  |  |  |
|                                                                                                    |                                                                  |  |  |  |
|                                                                                                    |                                                                  |  |  |  |
|                                                                                                    |                                                                  |  |  |  |
|                                                                                                    |                                                                  |  |  |  |
| Снимок экрана Справка                                                                                                    | Вернуться Продолжить                                             |  |  |  |

7. Выбрать часовой пояс и нажать кнопку «Продолжить»

| ASTRALINUX<br>special edition                                                                                                    |
|----------------------------------------------------------------------------------------------------|
| Настройка времени<br>Если нужного часового пояса нет в списке,то вернитесь к шагу "Выбор языка"и выберите страну,в которой<br>используется требуемый часовой пояс (страну,в которой вы живёте или сейчас находитесь).<br><i>Выберите часовой пояс:</i> |
| Москва-01 - Калининград                                                                                                    |
| Москва+ОО - Москва                                                                                                    |
| Москва+01 - Самара                                                                                                    |
| Москва+02-Екатеринбург                                                                                                    |
| Москва+ОЗ-Омск                                                                                                    |
| Москва+О4 - Красноярск                                                                                                    |
| Москва+05-Иркутск                                                                                                    |
| Москва+Об-Якутск                                                                                                    |
| Москва+07 - Владивосток                                                                                                    |
| Москва+08 - Магадан                                                                                                    |
| Москва+09-Камчатка                                                                                                    |
| Снимок экрана Справка Вернуться Продолжить                                                                                                    |

8. В разметке диска выбрать «Авто-использовать весь диск» и нажать кнопку «Продолжить»

| ASTRALINUX<br>special edition Операционная система<br>Релиз «Смоленск»                                                                                                    |
|----------------------------------------------------------------------------------------------------|
| Разметка дисков<br>Программа установки может провести вас через процесс разметки диска (предлагая разные стандартные схемы) на<br>разделы, либо это можно сделать вручную. Если выбрать использование инструмента управления разметкой, у вас всё<br>равно будет возможность позже посмотреть и подправить результат.<br>Если выбрать использование инструмента управления разметкой всего диска, то далее вас попросят указать нужный<br>диск.<br>Метод разметки: |
| Авто - использовать весь диск                                                                                                    |
| Авто -использовать весь диск и настроить LVM<br>Авто -использовать весь диск с защитным преобразованием на LVM<br>Вручную                                                                                                    |
| Снимок экрана Справка Продолжить                                                                                                    |

9. Выбрать диск, на который будет установлена операционная система и нажать кнопку «Продолжить»

| ASTRALINUX<br>special edition                                                                                    | Операционная система<br>специального назначения<br>Релиз «Смоленск» |
|----------------------------------------------------------------------------------------------------|---------------------------------------------------------------------|
| Разметка дисков                                                                                                  |                                                                     |
| заметим, что все данные на выоранном диске оудут стерты, но не ранее чем вы подтвер<br>хотите сделать изменения. | одите,что деиствительно                                             |
| Выберите диск для разметки:                                                                                      |                                                                     |
| SCSI1 (0,0,0) (sda) - 21.5 GB A TA VBOX HARDDISK                                                                 |                                                                     |
|                                                                                                    |                                                                     |
|                                                                                                    |                                                                     |
|                                                                                                    |                                                                     |
|                                                                                                    |                                                                     |
|                                                                                                    |                                                                     |
|                                                                                                    |                                                                     |
|                                                                                                    |                                                                     |
|                                                                                                    |                                                                     |
|                                                                                                    |                                                                     |
|                                                                                                    |                                                                     |
|                                                                                                    |                                                                     |
|                                                                                                    |                                                                     |
| Снимок экрана Справка                                                                                            | Вернуться Продолжить                                                |
|                                                                                                    |                                                                     |

10. Схема разметки — выбрать «все файлы в одном разделе» и нажать кнопку «Продолжить»

| ASTRALINUX® Special edition                                                                              | Операционная система<br>специального назначения<br>Релиз «Смоленск» |
|----------------------------------------------------------------------------------------------------|---------------------------------------------------------------------|
| Разметка дисков                                                                                          |                                                                     |
| Выбрано для разметки:                                                                                    |                                                                     |
| SCSI1 (0,0,0) (sda) - ATA VBOX HARDDISK: 21.5 GB                                                         |                                                                     |
| Диск может быть размечен по одной из следующих схем Если вы не знаете,что выб;<br><i>Схема разметки:</i> | рать — выбирайте первую схему.                                      |
| Все файлы в одном разделе (рекомендуется новичкам)                                                       |                                                                     |
| Отдельный раздел для /home                                                                               |                                                                     |
|                                                                                                    |                                                                     |
|                                                                                                    |                                                                     |
|                                                                                                    |                                                                     |
|                                                                                                    |                                                                     |
|                                                                                                    |                                                                     |
|                                                                                                    |                                                                     |
|                                                                                                    |                                                                     |
|                                                                                                    |                                                                     |
| Снимок экрана Справка                                                                                    | Вернуться Продолжить                                                |

11. Выбрать пункт «Закончить разметку и записать изменения на диск» и нажать кнопку «Продолжить»

| ASTRALINUX<br>special edition                                                                                                    |
|----------------------------------------------------------------------------------------------------|
| Разметка дисков<br>Перед вами список настроенных разделов и их точек монтирования.Выберите раздел,чтобы изменить его настройки<br>(тип файловой системы,точку монтирования и так далее),свободное место,чтобы создать новый раздел,или<br>устройство,чтобы создать на нём новую таблицу разделов. |
| Автоматическая разметка                                                                                                    |
| Настройка программного RAID                                                                                                    |
| Настройка менеджера логических томов (LVM)                                                                                                    |
| Настроить защитное преобразование для томов                                                                                                    |
| Настроить тома iSCSI                                                                                                    |
|                                                                                                    |
| > #5 погичес 21GB f полк полк                                                                                                    |
|                                                                                                    |
| Отменить изменения разделов<br>Закончить разметку и записать изменения на диск                                                                                                    |
| Снимок экрана Справка Справка Вернуться Продолжить                                                                                                    |

12. Выбрать «Да» в пункте «Записать изменения на диск» и нажать кнопку «Продолжить»

| азметка д                          | ИСКОВ                                            |                                                                      |                      |               |                   |                  |
|------------------------------------|--------------------------------------------------|----------------------------------------------------------------------|----------------------|---------------|-------------------|------------------|
| сли вы про<br>зменения в           | одолжите,то и<br>зручную.                        | зменения, перечислен                                                 | ные ниже,будут       | записаны на д | иски.Или же вы мо | жете сделать все |
| la этих уст<br>SCSI1 (0,0,         | гройствах изм<br>0)(sda)                         | енены таблицы раздел                                                 | 10B:                 |               |                   |                  |
| ледующие р<br>раздел #<br>раздел # | азделы будут<br>†1 на устройст<br>†5 на устройст | отформатированы:<br>ве SCSI1 (0,0,0) (sda)<br>ве SCSI1 (0,0,0) (sda) | как ext4<br>как подк |               |                   |                  |
| Записать и                         | зменения на р                                    | иск?                                                                 |                      |               |                   |                  |
| ) Нет                              |                                                  |                                                                      |                      |               |                   |                  |
| Да                                 |                                                  |                                                                      |                      |               |                   |                  |
|                                    |                                                  |                                                                      |                      |               |                   |                  |
|                                    |                                                  |                                                                      |                      |               |                   |                  |
|                                    |                                                  |                                                                      |                      |               |                   |                  |
|                                    |                                                  |                                                                      |                      |               |                   |                  |
|                                    |                                                  |                                                                      |                      |               |                   |                  |
|                                    |                                                  |                                                                      |                      |               |                   |                  |

13. В пункте «Выбор программного обеспечения» установить галочку «СУБД» для установки базы данных PostgreSQL, и галочку Средства удаленного доступа SSH остальные галочки оставить без изменений и нажать кнопку «Продолжить».

| ASTRALINUX® Сперационная система специального назначения Релиз «Смоленск»                                                                                                    |
|----------------------------------------------------------------------------------------------------|
| Выбор программного обеспечения                                                                                                    |
| В данный момент установлена только основа системы. Исходя из ваших потребностей, можете выбрать один и более из<br>готовых наборов программного обеспечения.<br>Выберите устанавливаемое программное обеспечение: |
| <ul> <li>✓ Базовые средства</li> <li>✓ Вебоший стер. Пи</li> </ul>                                                                                                    |
| <ul> <li>✓ Рассчий стол ну</li> <li>✓ Приложения для работы с сенсорным экраном</li> </ul>                                                                                                    |
| <ul> <li>✓ Средства работы в сети</li> <li>✓ Офисные средства</li> </ul>                                                                                                    |
| <ul> <li>✓ СУБД</li> <li>✓ Средства удаленного доступа SSH</li> </ul>                                                                                                    |
| <ul> <li>Защищенный WEB сервер</li> <li>Средства Виртуализации</li> </ul>                                                                                                    |
| Средства Мультимедиа                                                                                                    |
|                                                                                                    |
|                                                                                                    |
|                                                                                                    |
| Снимок экрана Справка Продолжить                                                                                                    |

14. Не ставить галочку в пункте «Служба ALD» и нажать кнопку «Продолжить».

| ASTRALINUX®                                         | Операционная система<br>пециального назначения<br>Релиз «Смоленск» |
|-----------------------------------------------------|--------------------------------------------------------------------|
| Выбор и установка программного обеспечения          |                                                                    |
| Выберите дополнительные функции устанавливаемой ОС. |                                                                    |
| Служба ALD                                          |                                                                    |
|                                                     |                                                                    |
|                                                     |                                                                    |
|                                                     |                                                                    |
|                                                     |                                                                    |
| а<br>• С                                            |                                                                    |
|                                                     |                                                                    |
|                                                     |                                                                    |
|                                                     |                                                                    |
|                                                     |                                                                    |
|                                                     |                                                                    |
|                                                     |                                                                    |
| Снимок экрана Справка                               | Продолжить                                                         |

15. В пункте «Дополнительные настройки ОС» не ставить галочки и нажать кнопку «Продолжить»

| ASTRALINUX<br>special edition                                                                                                    |  |  |
|----------------------------------------------------------------------------------------------------|--|--|
| Дополнительные настройки ОС                                                                                                    |  |  |
| Вы можете настроить параметры безопасности ОС и отключить автоматическую настройку сети. Мандатный контроль<br>целостности процессов ОС по умолчанию включен и после настройки ОС администратором необходимо включить<br>мандатный контроль целостности ФС и режим ЗПС. Для управления МКЦ могут использоваться программы fly-admin-smc,<br>astra-mic-control, set-fs-ilev, unset-fs-ilev. |  |  |
| Дополнительные настройки ОС                                                                                                    |  |  |
| 🔲 Включить режим замкнутой программной среды                                                                                                    |  |  |
| 🗌 Запретить установку бита исполнения                                                                                                    |  |  |
| 🗌 Использовать по умолчанию ядро Hardened                                                                                                    |  |  |
| 🔲 Запретить вывод меню загрузчика                                                                                                    |  |  |
| 🔲 Включить очистку разделов страничного обмена                                                                                                    |  |  |
| 🔲 Включить очистку освобождаемых областей для EXT-разделов                                                                                                    |  |  |
| 🔲 Включить блокировку консоли                                                                                                    |  |  |
| 🔲 Включить блокировку интерпретаторов                                                                                                    |  |  |
| 🔲 Включить межсетевой экран ufw                                                                                                    |  |  |
| Включить системные ограничения ulimits                                                                                                    |  |  |
| 🗌 Отключить возможность трассировки ptrace                                                                                                    |  |  |
| 🗌 Отключить автоматическую настройку сети                                                                                                    |  |  |
| 🗌 Установить 32-битный загрузчик                                                                                                    |  |  |
| Снимок экрана Справка Продолжить                                                                                                    |  |  |

16. В пункте «Установить системный загрузчик GRUB в главную загрузочную запись» установить «ДА» и нажать кнопку «Продолжить»

| ASTRALINUX <sup>®</sup> Special edition                                                                                                    | Операционная система<br>специального назначения<br>Релиз «Смоленск»                                                        |
|----------------------------------------------------------------------------------------------------|----------------------------------------------------------------------------------------------------|
| Установка системного загрузчика GRUB на жёсткий диск                                                                                                    |                                                                                                    |
| Похоже, что данная система будет единственной на этом компьютере. Если это дей<br>спокойно устанавливать системный загрузчик GRUB в основную загрузочную запис<br>Внимание! Если программе установки не удалось обнаружить другую операционную<br>компьютере, то изменение основной загрузочной записи приведёт к тому, что эту<br>время нельзя будет загрузить. Позднее можно будет настроить GRUB для её загру | і́ствительно так,то можно<br>сь первого жёсткого диска.<br>систему,имеющуюся на<br>операционную систему некоторое<br>узки. |
| Установить системный загрузчик GRUBв главную загрузочную запись?                                                                                                    |                                                                                                    |
| О Нет                                                                                                    |                                                                                                    |
| ● <u>Πa</u>                                                                                                    |                                                                                                    |
| Снимок экрана Справка                                                                                                    | Вернуться Продолжить                                                                                                    |

17. Задать пароль для загрузчика GRUB и нажать кнопку «Продолжить». Использовать пароль elestakros

| ASTRALINUX<br>special edition                                                                                                    | Операционная система<br>специального назначения<br>Релиз «Смоленск» |  |  |
|----------------------------------------------------------------------------------------------------|---------------------------------------------------------------------|--|--|
| Установка системного загрузчика GRUB на жёсткий диск<br>Системный загрузчик GRUB обладает многими мощными интерактивными свойствами, которые могут быть использованы<br>для несанкционированного доступа к системе, если неизвестный пользователь получит доступ к машине перед<br>загрузкой. Чтобы защититься от этого, вы можете задать пароль, который нужно будет ввести для редактирования<br>меню или для входа в режим командной строки GRUB. По умолчанию, любому пользователю разрешено запускать любой<br>пункт меню без пароля. |                                                                     |  |  |
| Введите пароль для GRUB.<br>Пароль для GRUB:<br>•••••••                                                                                                    | ]                                                                   |  |  |
|                                                                                                    |                                                                     |  |  |
|                                                                                                    |                                                                     |  |  |
| Снимок экрана Справка                                                                                                    | Вернуться Продолжить                                                |  |  |

18. Повторить пароль для загрузчика GRUB и нажать кнопку «Продолжить»

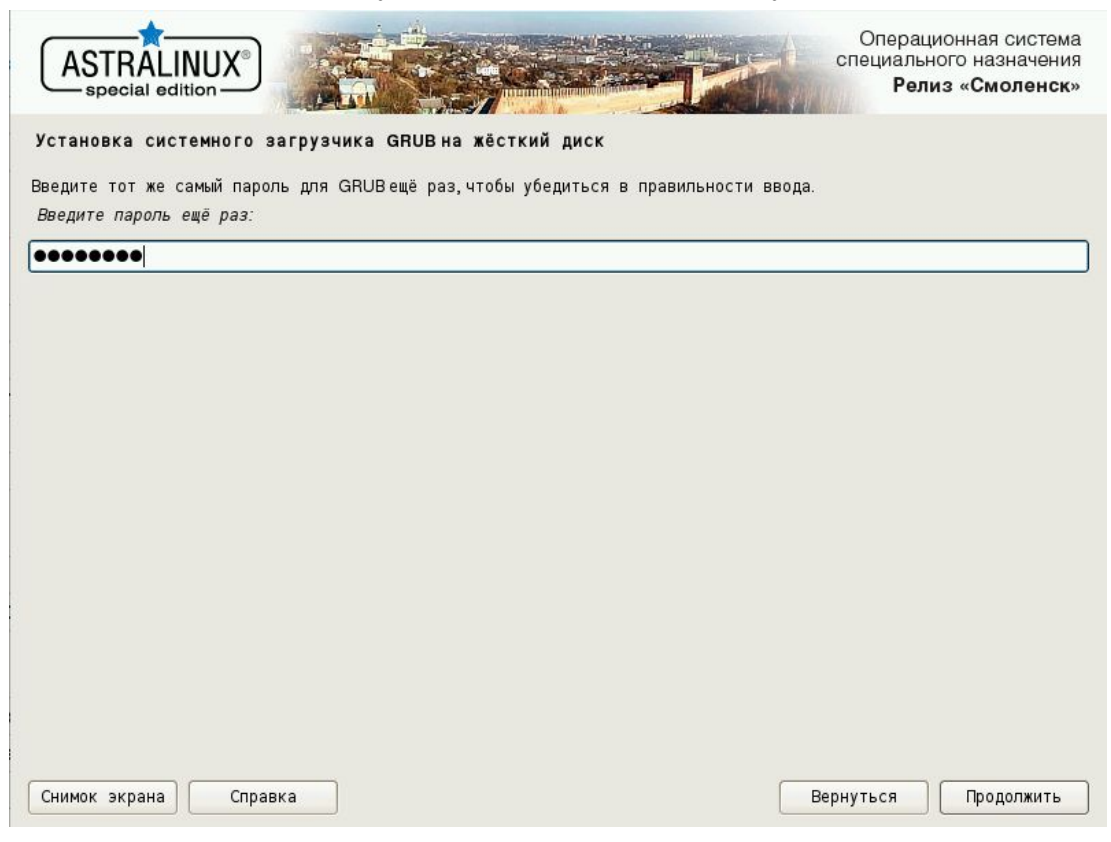

19. Когда появиться окно «Завершение установки» извлечь загрузочный носитель и нажать кнопку «Продолжить».

| ASTRALINUX<br>special edition                                                                                                    |
|----------------------------------------------------------------------------------------------------|
| Завершение установки                                                                                                    |
| Установка завершена<br>Установка завершена, пришло время загрузить вашу новую систему. Извлеките установочные носители,<br>чтобы система смогла загрузиться. |
|                                                                                                    |
|                                                                                                    |
|                                                                                                    |
|                                                                                                    |
|                                                                                                    |
|                                                                                                    |
|                                                                                                    |
| Снимок экрана Справка Продолжить                                                                                                    |

20. После перезагрузки компьютера появиться форма ввода логина и пароля. Ввести логин и пароль, заданные при установке системы в пунктах 5 и 6 данной инструкции (логин — elesta , пароль — elestakros ) и нажать «Enter»

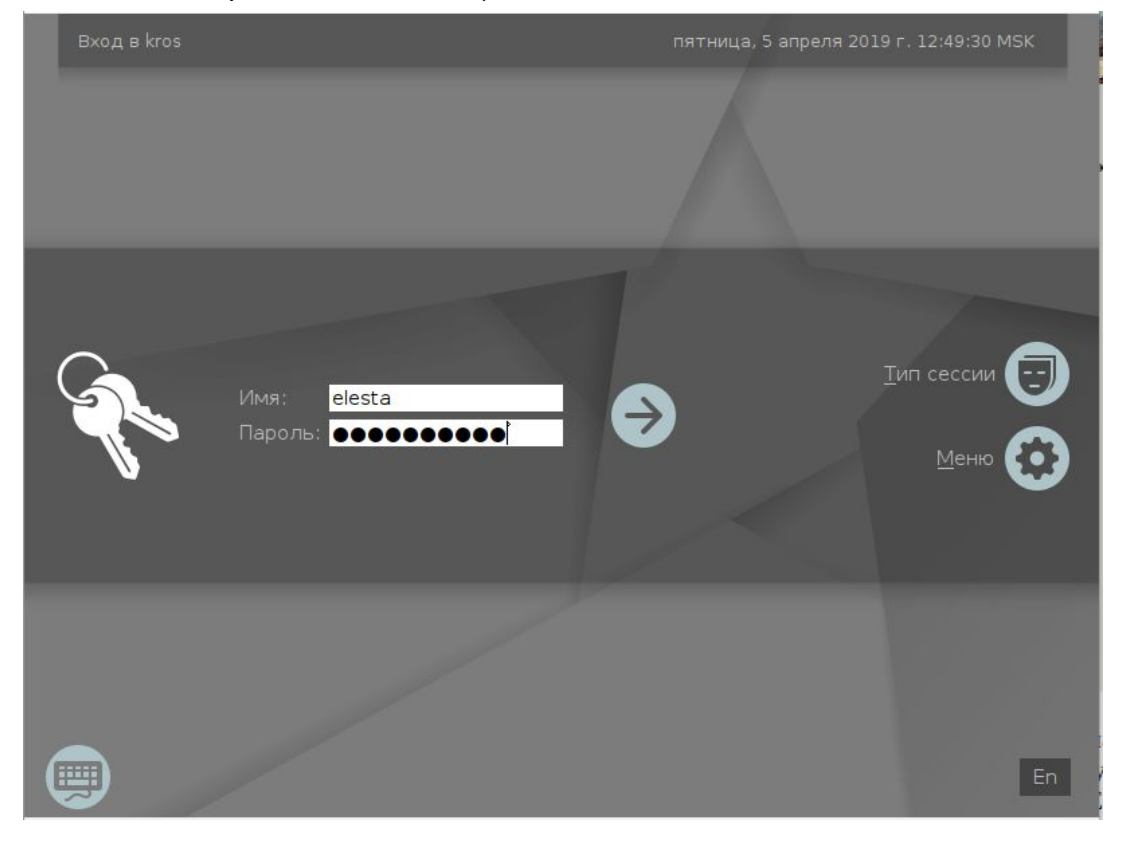

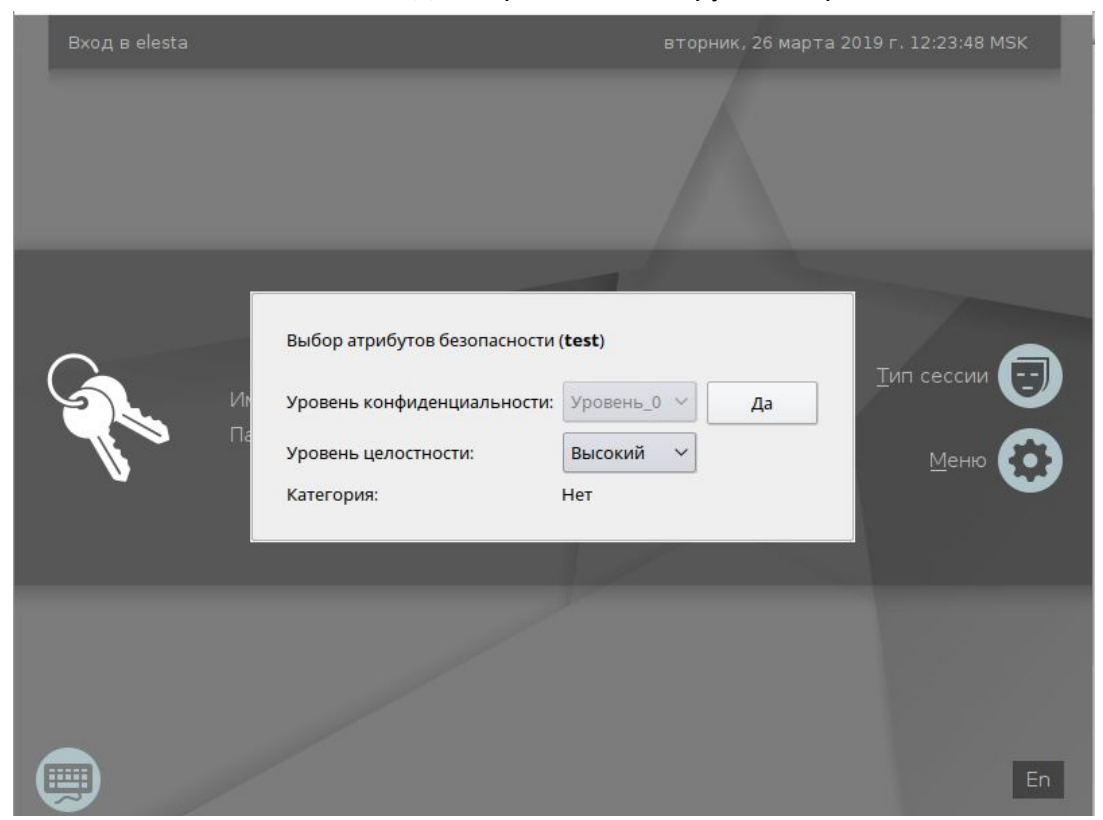

21. В появившемся окне нажать «Да». Произойдет загрузка операционной системы.

22. Если вы увидите рабочий стол Astra Linux, то установку системы можно считать успешной.

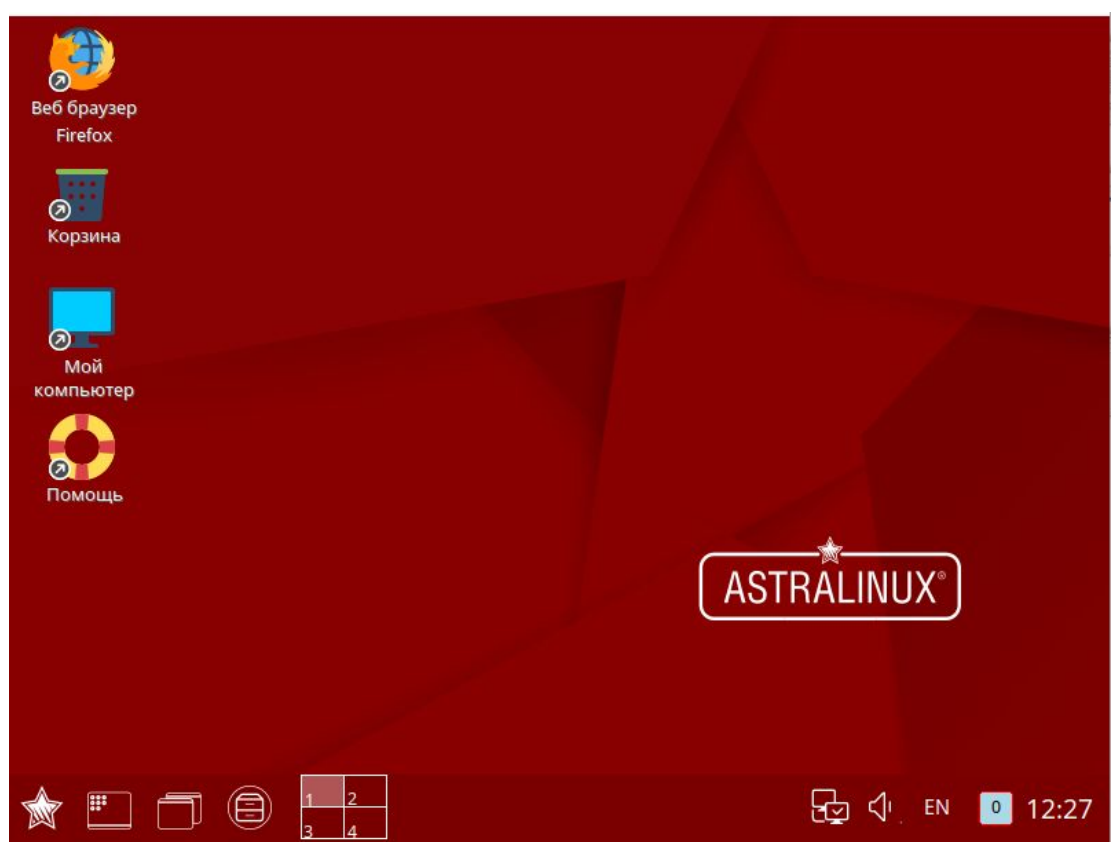

#### Монтирование жесткого диска

#### Внимание!

Инструкция ниже предназначена для монтирования дополнительного жесткого диска в случае, если основной жесткий диск (на котором установлена система) пришел в негодность, и система была переустановлена на другой основной жесткий диск. Если необходимо сохранить данные, находящиеся на дополнительном жестком диске, необходимо начать выполнять данную инструкцию с пункта 5.

- 1. Получить информацию по подключенным жестким дискам: sudo fdisk -l
- 2. Выбрать необходимый жесткий диск: sudo fdisk /dev/sdb
- Ввести команду n. Нажать Enter на все вопросы, после чего нажать w для записи:
- Отформатировать жесткий диск (Внимание! Данная операция удалит все данные на жестком диске!): sudo mkfs.ext4 /dev/sdb1 Если спросит подтверждения, ввести английскую букву у и нажать Enter.
- 5. Создать папку для монтирования жесткого диска: sudo mkdir /mnt/hdd
- Войти под суперпользователем: sudo su
- Выполнить команду для монтирования жесткого диска: echo /dev/sdb1 /mnt/hdd ext4 errors=remount-ro 0 1 >> /etc/fstab
- Выйти из суперпользователя командой: exit
- 9. Дать необходимые права для доступа к диску: sudo chmod -R 777 /mnt/hdd
- 10. Перезагрузить компьютер. После перезагрузки жесткий диск будет автоматически примонтирован к системе.

### Установка программы для удаленного доступа Ассистент

- 1. Зайти в браузере на официальный сайт: https://мойассистент.рф
- 2. Выбрать вкладку "Скачать", далее вкладку "Для Linux", затем выбрать пункт "Скачать \*.deb пакет"

- 3. Выполнить установку скачанного пакета командой в терминале: sudo dpkg -i /home/elesta/Загрузки/assistant\_2.5-3\_amd64.deb где assistant\_2.5-3\_amd64.deb - имя скачанного дистрибутива
- 4. Запустить программу после установки можно зайдя в меню "Пуск" в левом нижнем углу, выбрав пункт "Сеть" ---> Ассистент